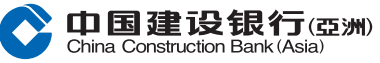

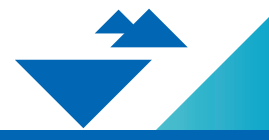

# **證券買賣** 公司行動網上使用指南

註:本指南只作參考之用。有關登記「網上銀行」服務之查詢,請致電 本行客戶服務熱線:(852)27795533。

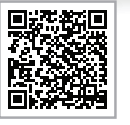

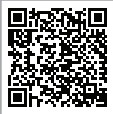

ENG Ver.

简体版

## 在登入網上銀行後的主頁選擇「<mark>投資理財</mark>」下的「<mark>公司行動</mark>」

| 首頁       | 的戶口 轉    | 賬匯款  | 投資理財   | 信用卡     | 個人創  | 資款  | 保險服務 | 5 生活   | 刮服務 |
|----------|----------|------|--------|---------|------|-----|------|--------|-----|
| ①最近使用 電  | 子首次公開招股  | 公司行動 | 存款指示   | 證券買賣    | 投資組合 | 交易紀 | 緑    |        |     |
| 開立投資戶口   | 證券投資     | 電子首  | 自次公開招股 | 基金投資    | 黃金   | È.  |      | 外匯掛鈎存款 |     |
| 語券交易戶口   | 語卷買賣     | 雷子首  | 自次公開招股 | 基全視野    | 蕃谷   | 言言  |      | 存款指示   |     |
| 結構性存款(外匯 | 交易狀況 / 買 | 申請批  | 犬況     | 基金認購    | ~~~  |     |      | 存款紀錄   |     |
| 互惠基金投資戶口 | 交易紀録     |      |        | 基金贖回    |      |     |      | -      |     |
|          | 公司行動     |      |        | 基金轉換    |      |     |      |        |     |
|          | 自訂報價表    |      |        | 申請月供計劃  |      |     |      |        |     |
|          | 更多+      |      |        | 更多+     |      |     |      |        |     |
|          |          |      |        |         |      |     |      |        |     |
| 外幣買賣     | 外匯孖展     | 更多日  | 理財產品   | 更多服務    |      |     |      |        |     |
| 外幣買賣     | 外匯孖展首頁   | 股票担  | 的投資    | 市場資訊    |      |     |      |        |     |
|          | 貨幣持倉     | 結構的  | 生票據    | 投資評估問卷  |      |     |      |        |     |
|          | 交易紀録     | 債券/  | 存款證    | 投資評估紀錄  |      |     |      |        |     |
|          | 未平倉交易    |      |        | 認識金融衍生工 | 具    |     |      |        |     |
|          | 平倉交易     |      |        | 投資全面睇   |      |     |      |        |     |
|          | 更多+      |      |        |         |      |     |      |        |     |

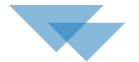

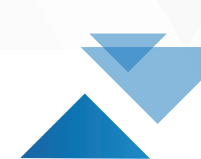

### 選擇及輸入保安編碼或短訊一次性專用密碼,然後按「確認」

| 一次性專用密碼認證:                                    |                                                                                          |  |
|-----------------------------------------------|------------------------------------------------------------------------------------------|--|
| 請選擇認證方法:                                      |                                                                                          |  |
| • 保安編碼                                        |                                                                                          |  |
| 保安編碼                                          |                                                                                          |  |
|                                               |                                                                                          |  |
| ○短訊                                           |                                                                                          |  |
| 安御戸徳川福朝下げ向                                    | 第5日時576年頃委託我州——周六府動主之——沙住軍田寧羅                                                            |  |
| 2011 1095 00020 (0121010)                     | n roddurfweiied gal an Augytz - Altenadie.                                               |  |
|                                               | + 10/0   +2 400 + 10 24                                                                  |  |
| 請輸入密碼作為認證以(                                   | <b>使用阀上證券買責股務。</b>                                                                       |  |
| 請輸入密碼作為認證以(<br>                               | 使用線上證券買賣服務。                                                                              |  |
| 請輸入密碼作為認證以(<br>                               | 史用順上證券買責服務。                                                                              |  |
| 請輸入密碼作為認證以(<br>                               | 使用線上邊券買賣服務。<br>i 重新發出密碼                                                                  |  |
| 請輸入密碼作為認證以(<br>                               | 9用線上證券買賣服務。<br>i  重新設出電碼                                                                 |  |
| 請輸入密碼作為認證以(<br>                               | 使用線上證券買買服務。<br>i   重新發出密碼                                                                |  |
| 請輸入密碼作為認證以(<br>一次性專用密碼                        | 史用線上證券買買服務。                                                                              |  |
| 請輸入密碼作為認證以(<br>一次性專用密碼<br>註:<br>1.調注意一次性專用密碼只 | 史用線上證券買買服務。       i     重新發出機構       會發送至您於本行記錄的手提電話號碼, 即使您已就該手提電話號碼啟動由電話服務供應商提供的短訊轉級服務。 |  |

點擊「查看」

| +/L30/TER-4 | 122 MA H/L 307 | 125 MA 000- |
|-------------|----------------|-------------|
| 皮質理別 >      | 超牙投資>          | 应牙貝買        |

#### 公司行動

3

|                                                                |                |          | 證券交易戶口號码          | 5 mil 1 1 1 1 1 1 1 1 |    | ~ |  |  |  |
|----------------------------------------------------------------|----------------|----------|-------------------|-----------------------|----|---|--|--|--|
| 以下是閣下合資格之公司行動項目,講注意以下列表格並未能涵蓋所有閣下合資格的公司行動通知,閣下仍需留意由本行發出的紙質通知書。 |                |          |                   |                       |    |   |  |  |  |
| 公司行動類型                                                         | 股票名稱(股票編號)     | 合資格的股份數量 | 最後回覆日期(年/月/日)/時間  | 狀態                    |    |   |  |  |  |
| 現金收購##                                                         | (E-R2(1000012) | 10,000   | 2010/08/10 12:00  | 接受回覆                  | 查看 |   |  |  |  |
| 供股##                                                           | +@#6206.#10000 | 70,000   | 2022/02/02 12:00  | 接受回覆                  | 查看 |   |  |  |  |
| 現金收購##                                                         | *##84(0071)    | 13,000   | 2025/05/03 12:00  | 接受回覆                  | 查看 |   |  |  |  |
| 股息以股份或現金<br>形式派發 # ^                                           | 44050000       | 40,000   | 2625,45,455 12:00 | 接受回覆                  | 查看 |   |  |  |  |
| 現金收購##                                                         | ##+####(1000)  | 13,191   | 2010/08/53 12:00  | 已回覆                   | 查看 |   |  |  |  |
| 現金收購##                                                         | 8818(000)      | 10,000   | 2010/06/13 12:00  | 已回覆                   | 查看 |   |  |  |  |

註

# 如在最後回覆時間或以前本行沒有收到閣下的回覆,本行將代閣下收取現金股息。

## 如在最後回覆之時間前本行尚未收到閣下的回覆 , 本行並不會代閣下作出任何行動。

^ 當再投資價格更新時,已選的股份股息數量及現金股息數量將會自動調整。

5

## 選擇及輸入所需欄位(如適用)<sup>,</sup>然後按「**下一步**」

| 公司行                    | 動類型                        | 股票名稱(股<br>票编號)                   | 詳情                                    |                                                                  | 合資格的<br>股份數量 | 最後回覆日期(年/月/日)/<br>時間 |  |
|------------------------|----------------------------|----------------------------------|---------------------------------------|------------------------------------------------------------------|--------------|----------------------|--|
| 股息以<br>形式派             | 股份或現金<br>發 # ^             | 1800<br>(1007)                   | 每1股HKD<br>新設市稿(例<br>(00070)<br>再於資酬性) | 2.000000 山田市和現金市152時間<br>田村3街: RICH GOLDMAN 金巻地田<br>HKD 3.210000 | 41,000       | 2022/02/05 12:00     |  |
| 青選擇及                   | <b>輸入適當的股</b>              | 數(如適用):                          |                                       |                                                                  |              |                      |  |
| 0                      | 全部以現金                      | 形式收取股息                           |                                       |                                                                  |              |                      |  |
| 0                      | 全部以股份                      | 形式收取股息                           |                                       |                                                                  |              |                      |  |
|                        | 以部份現金<br>以現金形式             | 及部份股份形式收<br>牧取股息: 20000          | 取股息 (請在方桁                             | 各内輸入股數)<br>股                                                     |              |                      |  |
|                        | 以股份形式                      | 牧取股息: 20000                      |                                       | 股                                                                |              |                      |  |
| 主<br>如現金<br>如在最<br>蘭再扱 | 股息為非港元<br>後回覆時間或<br>資價格更新時 | ,本行將根據香港<br>以前本行沒有收到<br>,已選的股份股周 | 中央結算有限公<br>閣下的回覆,本<br>數量及現金股息         | 司按其公佈的兌換率所算為場元 (人民幣計<br>行將代閣下收取現金股易。<br>"數量將會自動調整。               | 價股票除外)。      |                      |  |

## 核對資料後按「<mark>確認</mark>」

| 公司行里                      | 旗型                       | 股票名稱(股<br>票编號)                   | 詳情                                                                                            | 合資格的<br>股份數量 | 最後回覆日期(年/月/日)/<br>時間 |  |
|---------------------------|--------------------------|----------------------------------|-----------------------------------------------------------------------------------------------|--------------|----------------------|--|
| 股息以服<br>形式派到              | 8份或現金<br>& # ^           | ##10<br>(0075)                   | 申180 HKD 2.00000 UBH相同地市158号<br>新設石石(例知行法): RDH GOLDMAN 由着相談<br>(00070)<br>再分資優性 HKD 3.210000 | 41,000       | 2022/02/05 12:00     |  |
| 「下為您的」                    | 的指示:<br>以部份現金及           | 部份股份形式收耳                         | (股息 (講在方格内輸入股數)                                                                               |              |                      |  |
| •                         | 以現金形式收<br>以股份形式收         | 取股息: 20000<br>取股息: 20000         | 股                                                                                             |              |                      |  |
| E<br>如現金服<br>如在最後<br>當再投資 | 息為非港元<br>如要時間或<br>覺價格更新時 | ,本行將根據雪港<br>以前本行沒有收到<br>,已選的股份股局 | 中央結算有限公司按其公佈的兌換率所算為港元(人民幣)<br>間下的回要,本行將代閣下收取現金設見。<br>數量及現金設局數里將會自動調整。                         | 計價股票除外)。     |                      |  |
|                           |                          |                                  |                                                                                               |              |                      |  |

| 井 合 投資理財> 證券投資> 證券  ◇ | 買賣       |   |  |
|-----------------------|----------|---|--|
| 公司行動                  |          |   |  |
| ① 查閱 > ② 預覽           | 示 ≻ ③ 確認 |   |  |
| <b>(</b> 938          | 指示已械收妥   |   |  |
|                       | 確認       | 3 |  |
|                       |          |   |  |
|                       |          |   |  |
|                       |          |   |  |

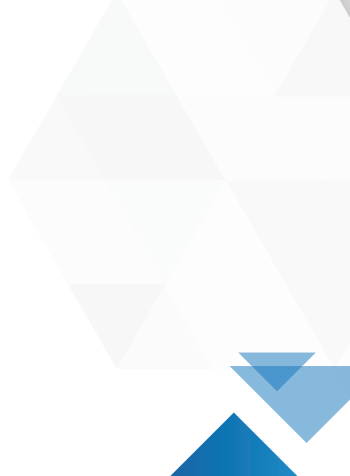